# e-FD (Fixed Deposit) placement on BOC Mobile Banking 手机银行开立定期存款流程

## Step 1: (第一步骤)

(i) Log in to BOC Mobile Banking (登录马中行手机银行)

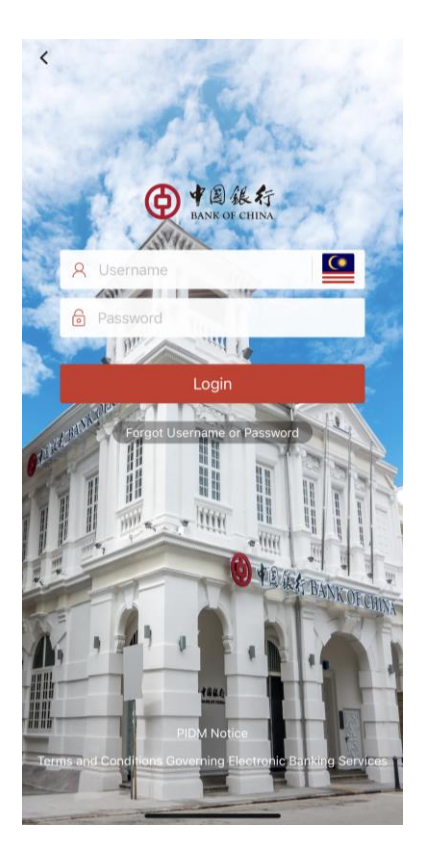

### Step 2: (第二步骤)

(i) From the "Term Deposit" menu (在"定期存款"选项里) (ii) Select "Open Term Deposit" (选择"存款开立")

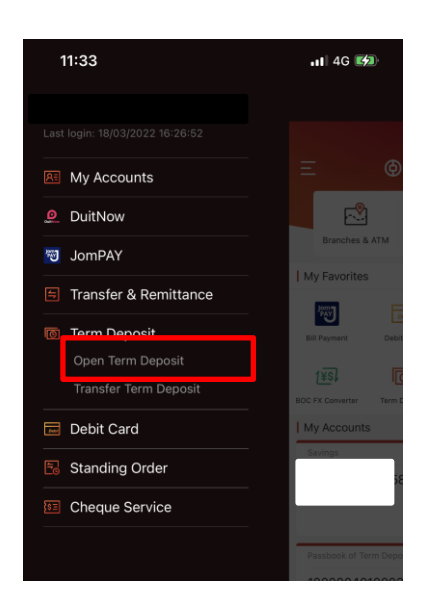

### Step 3: (第三步骤)

- i (i) Choose debiting account at "Savings Account" field (选择"扣款活期账户")
- ii (ii) Choose FD Account at "Term Deposit" field (选择"定期存款账户")

| 11:31            |               | 📲 4G 💋 |
|------------------|---------------|--------|
| ← Open Term      | Deposit       |        |
| *Savings Account |               |        |
|                  | Please select | >      |
| *Term Deposit    |               |        |
|                  | Please select | >      |
|                  |               |        |
|                  |               |        |
|                  |               |        |
|                  |               |        |

### Step 4: (第四步骤)

(i) At "Product Type" field, select "11-Month". (在"产品种类"栏位里选择 "11个月")
(ii) "Deposit Amount" must be at least RM10,000 to be entitled for 11-Month MYR FD @ 3.10%p.a. Promotion Rate. (存款金额必须至少1万马币以享有11个月马币定存 3.10%优惠年利率).

(iii) Click "Submit" (点击 "提交")

| 3:00 🔊                                         |                                                                       | al 🗟 🛛                          | Ð          |
|------------------------------------------------|-----------------------------------------------------------------------|---------------------------------|------------|
| ← Open Term                                    | Deposit                                                               |                                 |            |
| Savings Account                                |                                                                       |                                 |            |
| 10000                                          |                                                                       |                                 | ANTR       |
| Savings   WM SA                                |                                                                       |                                 | <i></i>    |
|                                                | Available Balance                                                     |                                 |            |
|                                                |                                                                       |                                 |            |
| *Term Deposit                                  |                                                                       |                                 |            |
| 10000                                          |                                                                       |                                 | >          |
| Passbook of Term D                             | eposits   FD                                                          |                                 | <i>_</i>   |
| *Currency                                      |                                                                       |                                 |            |
|                                                | MYR                                                                   |                                 | >          |
| *Product Type                                  |                                                                       |                                 |            |
| 1                                              | 1 Month/3.1000%                                                       |                                 | >          |
| Protected by PIDM up                           | o to RM250,000 for each dep                                           | ositor                          |            |
| *Deposit Amount                                |                                                                       |                                 |            |
|                                                | 10,000.00                                                             |                                 |            |
| *Abstract                                      |                                                                       |                                 |            |
|                                                | FD PLACEMENT                                                          |                                 |            |
| Auto Renewal                                   |                                                                       |                                 | 0          |
| I have received a that this account depositor. | a copy of <u>PIDM's DIS brochure</u><br>is protected by PIDM up to RM | and I understa<br>250,000 for e | and<br>ach |
|                                                | Submit                                                                |                                 |            |
|                                                |                                                                       |                                 |            |

## Step 5: (第五步骤)

(i) Check the FD placement details. (确认定期存款资料)

(ii) 11-Month promotion rate @ 3.10%p.a. will be displayed on screen. (11个月 3.10%优惠年利率会展示在此界面)

(iii) Click "Confirm" (点击 "确认")

| × Confirm d      | eposit inform | ation        |
|------------------|---------------|--------------|
| Deposit Currency |               | MYR          |
| Deposit Amount   |               | 10 000 00    |
| Payer's Account  |               | 10,000.00    |
| Term Deposit     |               |              |
| Term             |               |              |
| Interest Rate    |               | 11Month      |
|                  |               | 3.1000%      |
| Abstract         |               | FD PLACEMENT |
| Auto Renewal     |               | Yes          |
|                  |               |              |
|                  |               |              |
|                  |               |              |
|                  | Confirr       | n            |
|                  |               |              |

# Step 6: (第六步骤)

(i) Key in 6 digits e-Token password (输入电子令牌密码)

| 11:38               |                          | al 46 🕬             |
|---------------------|--------------------------|---------------------|
| × eToken            |                          |                     |
| Please enter dynami | c password which shall I | be a 6-digit number |
|                     |                          |                     |
|                     |                          |                     |
|                     |                          |                     |
|                     |                          |                     |
|                     |                          |                     |
|                     |                          |                     |
|                     |                          |                     |
|                     |                          |                     |
|                     |                          |                     |
|                     |                          |                     |
| E                   | 3OC Security Keyboard    | i Done              |
| 1                   | 2                        | 3                   |
| 4                   | 5                        | 6                   |
| 7                   | 8                        | 9                   |
|                     | 0                        | $\langle X \rangle$ |
|                     |                          |                     |

## Step 7: (第七步骤)

(i) Transaction is successful (交易成功)

| ×         |                                                                                      |                                                    |
|-----------|--------------------------------------------------------------------------------------|----------------------------------------------------|
|           | Transaction succ<br>Please record CD numbe<br>Internet Banking Transac<br>I,CD NO.15 | essful<br>r to check the transaction!<br>tion S/N: |
|           | Home                                                                                 |                                                    |
| Payer's A | Account                                                                              |                                                    |
| Term De   | posit                                                                                |                                                    |
| Deposit   | Amount                                                                               | 10,000.00                                          |
| Deposit   | Currency                                                                             | MYR                                                |
| Term      |                                                                                      | 11 Month                                           |
| Interest  | Rate                                                                                 | 3.1000%                                            |
| Abstract  |                                                                                      | FD promotion                                       |
| Auto Rei  | newal                                                                                | Yes                                                |

### Step 8: (第八步骤)

(i) At "My Accounts", select "Account Overview" (在"银行账户"选项里,选择"账户概览")

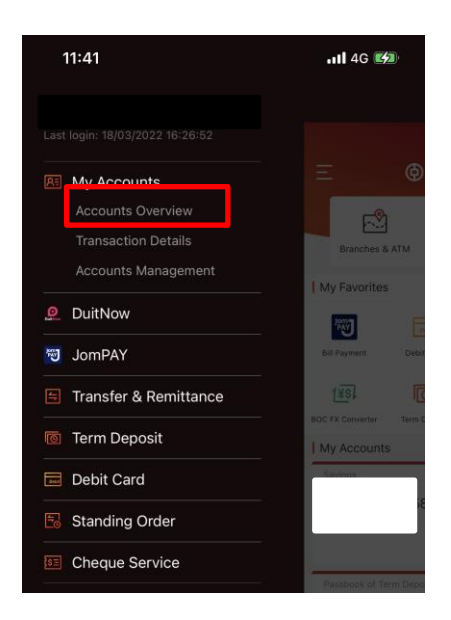

#### Step 9: (第9步骤)

- (i) At "Account Overview", select Term Deposit Account (在"账户概览"选项里,选择"定期一本通")
- (ii) Click on "Term Deposit Account Details" (点击 "定期账户详情")

| ← Accounts Overview                            |                   |   |
|------------------------------------------------|-------------------|---|
| Asset Su                                       | mmary             | > |
| <b>1000(</b><br>Passbook of Term Deposits   FD |                   |   |
| Account Balance                                | Available Balance |   |

### Step 10: (第十步骤)

- (i) For Normal Customer the final 11-Month @ 3.10%p.a. Promotion Rate will be displayed on screen (普通 客户 - 最终的11个月 3.10% 优惠年利率会展示在此界面)
- (ii) For Wealth Management Banking Customer the final 11-Month @ 3.20%p.a. Promotion Rate will be displayed on screen (中银理财客户- 最终的11个月 3.20% 优惠年利率会展示在此界面)

| × Rollover List                   |                                     |
|-----------------------------------|-------------------------------------|
| Passbook NO.                      | 001                                 |
| Passbook S/N                      | 16                                  |
| Currency                          | MYR                                 |
| Principal                         |                                     |
|                                   | 10,000.00                           |
| Interest Rate                     | 3.2000%                             |
| Interest Rate<br>Value Date       | 3.2000%<br>2022/03/18               |
| Interest Rate Value Date Due Date | 3.2000%<br>2022/03/18<br>2023/02/20 |